# **RBDIGITAL TIPS**

- RBdigital offers a variety of full color digital popular magazines.
- Magazines are available anytime, anywhere on PCs, Macs and mobile devices (iPad<sup>®</sup> iPhone<sup>®</sup>, Android<sup>™</sup> and Kindle Fire<sup>™</sup> for free).
- Checkout **current and back issues** of your favorite magazines.
- Checkout as many issues as you want and keep them for as long as you want.
- Most magazines downloaded to a mobile app range between 50-100MB, but graphic-heavy magazines are larger and may range between 100-300MB or more.
- Magazines streamed to a browser's RBdigital Magazine Online Reader do not download.
- Downloaded magazines will be available if you're offline and/or without an Internet connection. Your mobile app needs to remain logged in to read offline.
- Remove a magazine from your online collection by selecting the My Collection link and click on the trash can icon in the lower right of the magazine cover, confirm delete.
- Remove a magazine from your app by clicking the Menu button and selecting Checked Out. Then, click the X in the right corner of the magazine cover image for any magazine you wish to remove.

# **NEED HELP?**

## 1-on-1 Help with our TechXpert

## Tuesdays 2 or 3 pm & Thursdays 6 or 7 pm

Bring your technology/digital questions for your Tablet, Smart Phone, PC or Mac laptop and get one-on-one help. We can help you navigate Libby by OverDrive, Hoopla, RBdigital, Freegal, Microsoft Office, iWorks (Mac), Facebook, Twitter, DropBox, Pinterest, LinkedIn, and more! Not for computer repair or configuration. Register for a free one hour session. Limit 2 sessions per patron.

# www.northvillelibrary.org Find > Digital Downloads

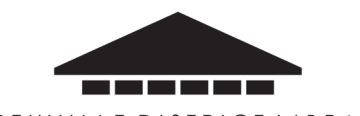

NORTHVILLE DISTRICT LIBRARY 212 West Cady Street, Northville, MI 48167

248.349.3020 • northvillelibrary.org

# Read Online or in the App!

**fb** digital

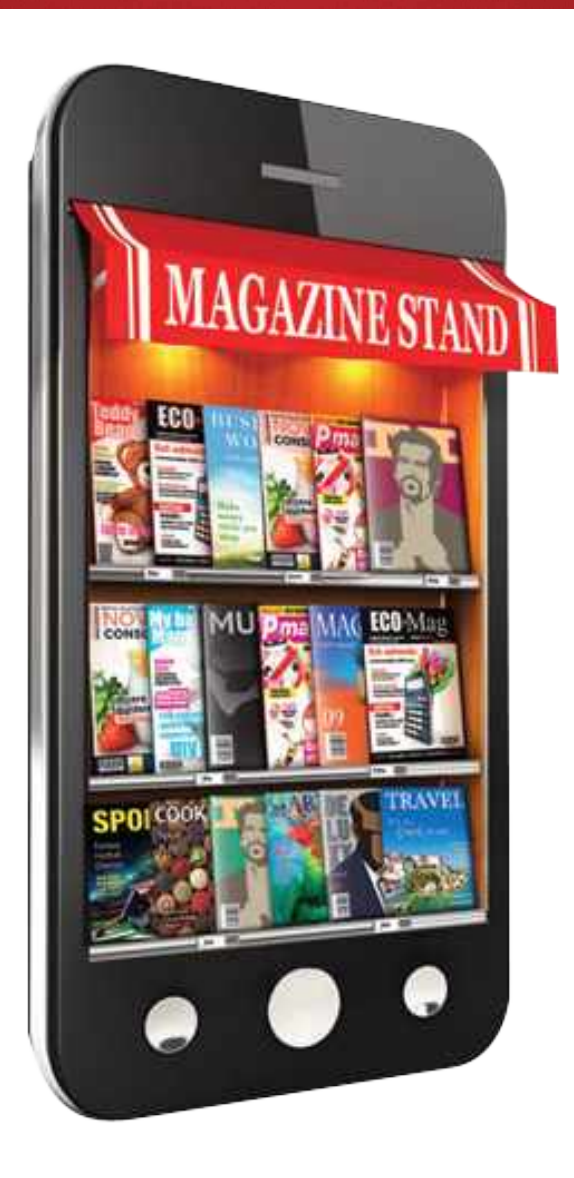

# Northville District Library

# **GETTING STARTED**

- 1. Go to northvillelibrary.org > Download It > RBdigital Magazines
- 2. Click on Create New Account
- 3. Enter your library card number
- 4. Click Next
- 5. Enter the following information:
  - First Name
  - Last Name
  - Email
  - Confirm email
  - Create a password
  - Confirm password
- 6. Select Create Account
- 7. Login screen will appear
- 8. Please select Northville District Library
- 9. Tap Continue

# YOU ARE NOW READY TO BROWSE • SELECT • STREAM OR DOWNLOAD MAGAZINES!

# **USE THE APP**

RBdigital mobile app is available for the iPad® iPhone®, Android™ and Kindle Fire™ for free.

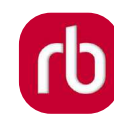

- 1. Download the **RBdigital app** from your app store.
- Search for your favorite magazines or click menu > HOME to browse the collection.
- 3. Click VIEW ALL to browse more magazines.
- 4. Click **CHECKOUT** to view and read your magazines.
- 5. If you want to automatically check out the next issue **tap in the box then click OK.**
- 6. Click **DOWNLOAD** to read a magazine in your app offline.
- 7. Once your magazine is downloaded click **READ**.
- 8. Swipe from left to right to read your magazine.
- 9. Tap once in the middle of the magazine you are reading to view individual pages.
- 10. Tap the **X** to **browse** more magazines.

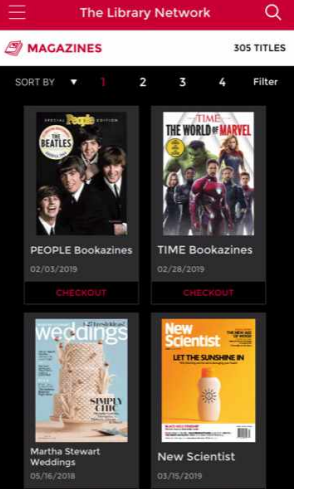

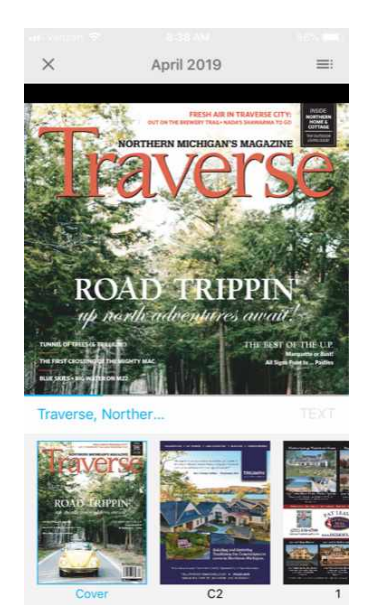

# YOUR ACCOUNT & MORE

- Click on the to access MY ACCOUNT. This will allow you to see your HISTORY, PROFILE and SETTINGS.
- 2. Tap **CHECKED OUT** to view the magazines you have already checked out.
- 3. Tap **HOME** or **MAGAZINES** to browse more.

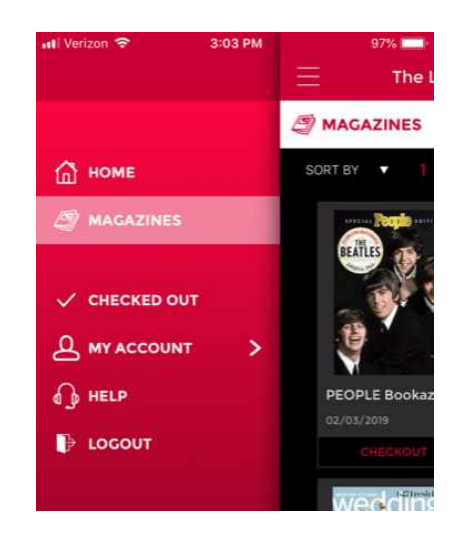